#### **Disassembling the Monitor**

This chapter contains the procedures for disassembling and assembling the monitor to replace or repair defective assemblies or components.

The monitor has two main assemblies:

- Rear case assembly
- Front panel assembly

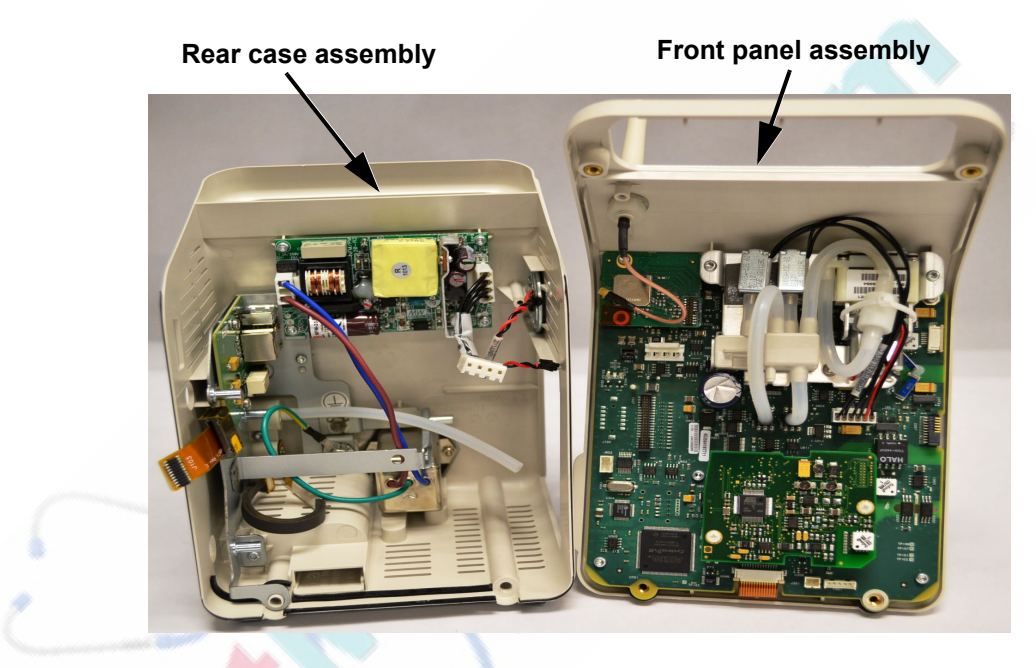

For more information about replaceable parts, see Chapter 6, "Replacement Parts and Assembly Drawings."

**Warning** Before you attempt to open or disassemble the monitor, disconnect the AC power from the monitor and remove the battery. Remove any cables from the measurement modules, and the nurse call and network connections.

After any monitor repair, you must perform the recommended Performance and Safety tests before putting the monitor into operation. Failure to perform these tests might result in erroneous monitor readings. For more information about performing safety and performance tests, see Chapter 3, "Performance Verification Testing."

**Caution** Observe ESD (electrostatic discharge) precautions when working inside the monitor.

#### **Tools Required for Service**

The following tools and equipment are required to disassemble, repair, and re-assemble the monitor:

- Small Phillips screwdriver
- Torx T10, T20 screwdrivers
- Medium flathead screwdriver
- 10 mm wrench
- 6 mm wrench
- Needle-nose pliers
- ESD mat and wrist strap

#### Shutting Down the System

Perform a hard shutdown whenever you need to power down the monitor for repair. This ensures that all patient and system data is saved in memory.

To perform a hard shutdown:

| Step |                                                                                      |
|------|--------------------------------------------------------------------------------------|
| 1    | Select the <b>System</b> button.<br>The <b>System Menu</b> appears.                  |
| 2    | Select the Shutdown button.                                                          |
| 3    | In the window that appears, select the <b>Yes</b> button.<br>The monitor shuts down. |

#### **Removing the Battery**

# *Warning* Dispose of used batteries in an environmentally responsible manner. Do not dispose of the battery in normal waste containers. Consult your hospital administrator to find out about local arrangements.

#### **Caution** Before you remove the battery, perform a hard shutdown.

| Step |                                                                                                    |
|------|----------------------------------------------------------------------------------------------------|
| 1    | Perform a hard shutdown (see "Shutting Down the System" on page 5-2) and disconnect the power cord from the rear of the monitor. |
| 2    | If your monitor has a tabletop base, remove it by removing the two Torx T20 screws from the bottom of the base.                  |
|      |                                                                                                    |

To remove the battery:

#### Removing the Battery

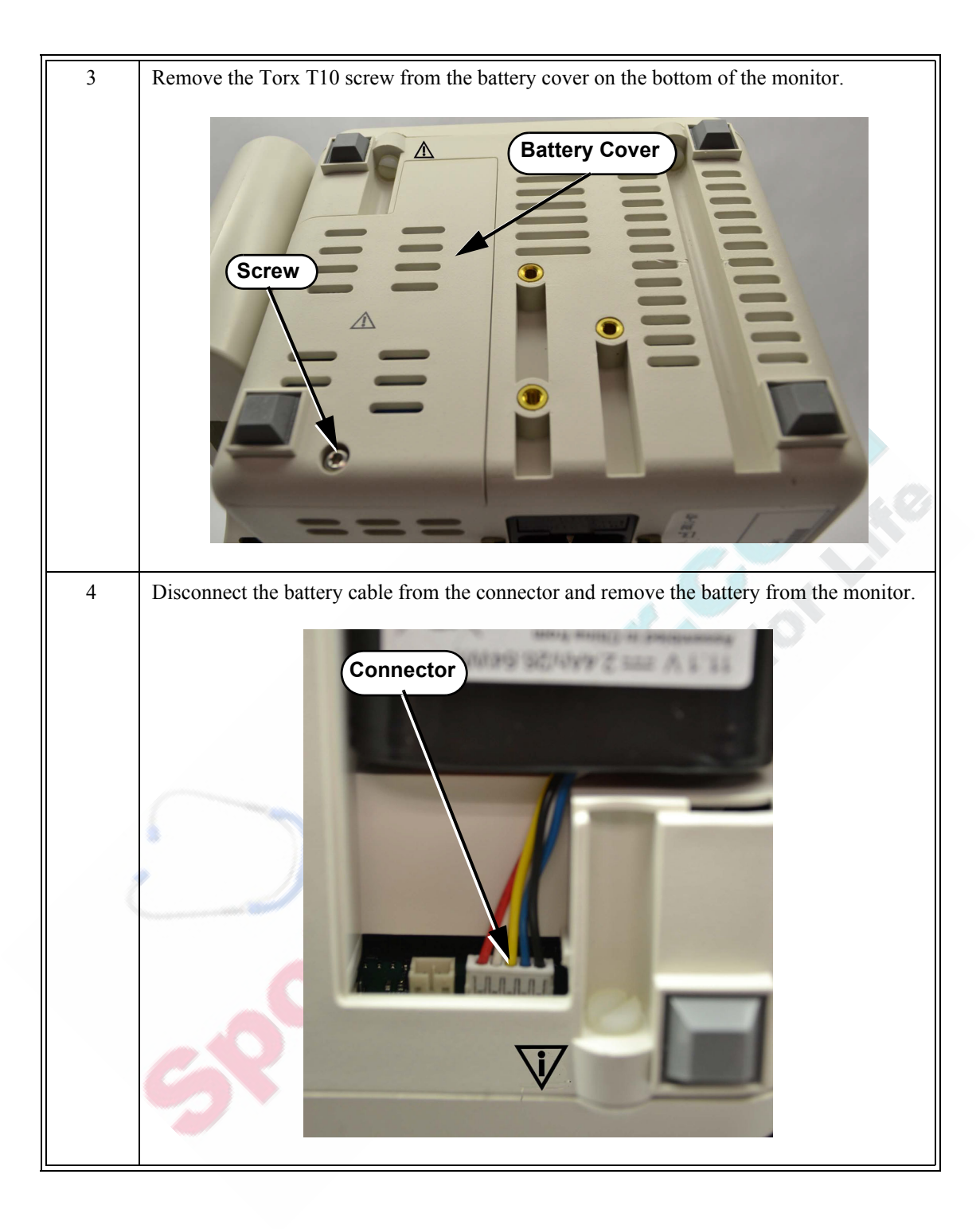

#### Installing the Battery

To install the battery:

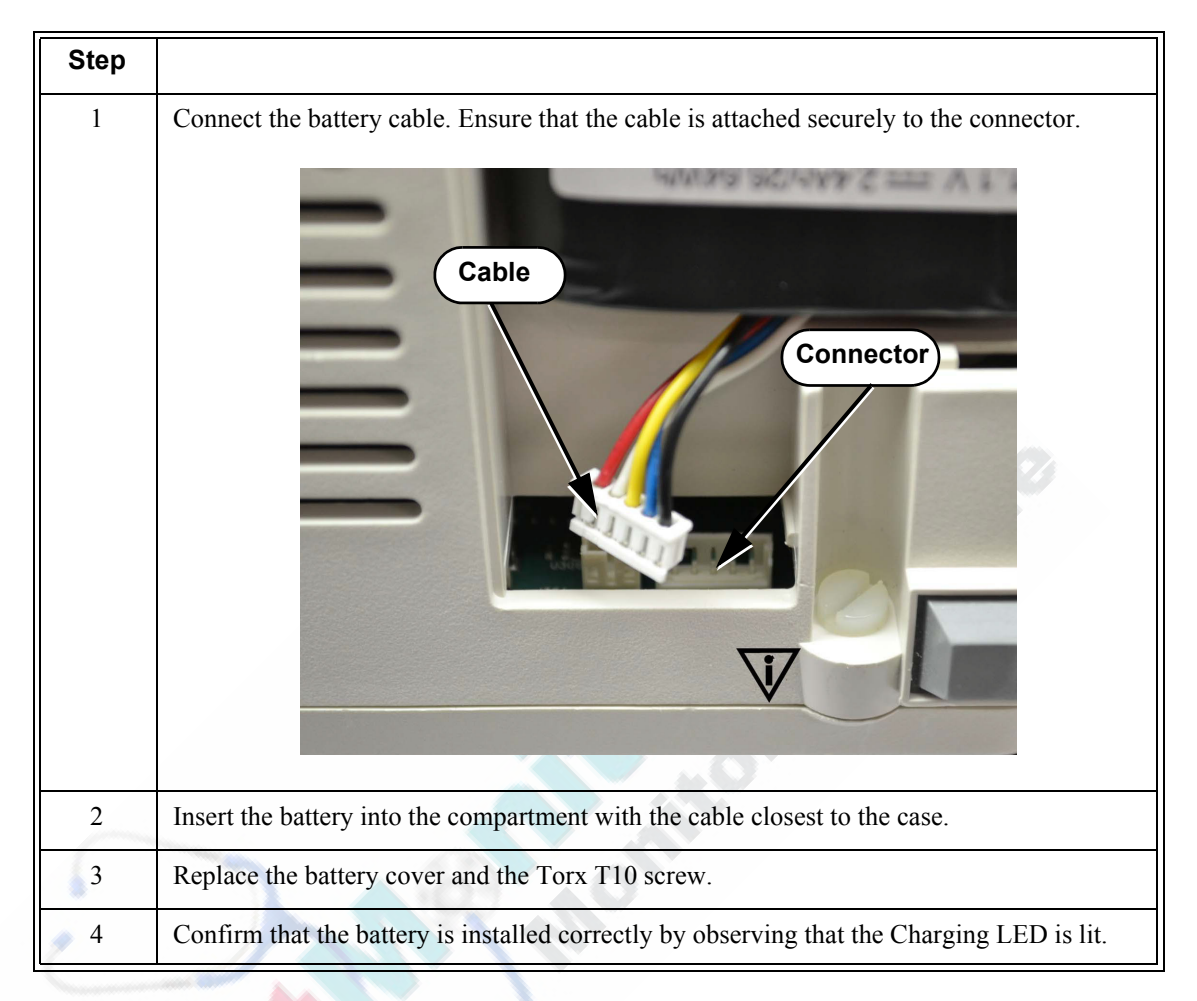

#### **Removing the Temperature Module**

To remove the temperature module:

| Step |                                                                                                    |
|------|----------------------------------------------------------------------------------------------------|
| 1    | Remove the temperature probe and well.                                                                           |
| 2    | Remove the adhesive covers from the screw holes by inserting a sharp, pointed tool under the edge of the covers. |
| 3    | Remove the three Torx T20 screws from the temperature module.                                                    |
|      | GROC                                                                                                    |

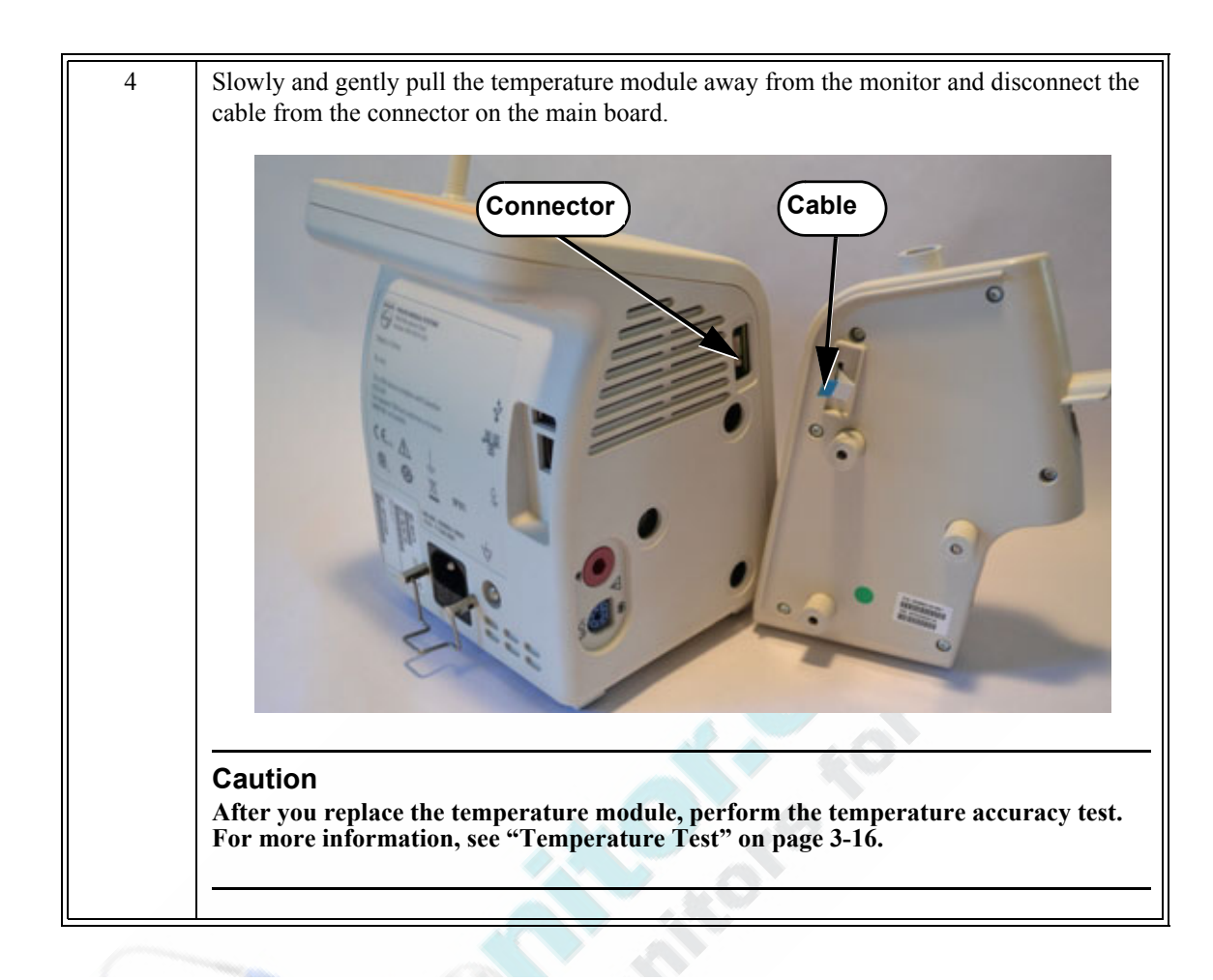

#### **Removing the Recorder Faceplate**

For monitors without an optional recorder, remove the faceplate as follows:

| Step |                                                             |
|------|-------------------------------------------------------------|
| 1    | Remove the battery. See "Removing the Battery" on page 5-3. |
|      |                                                             |

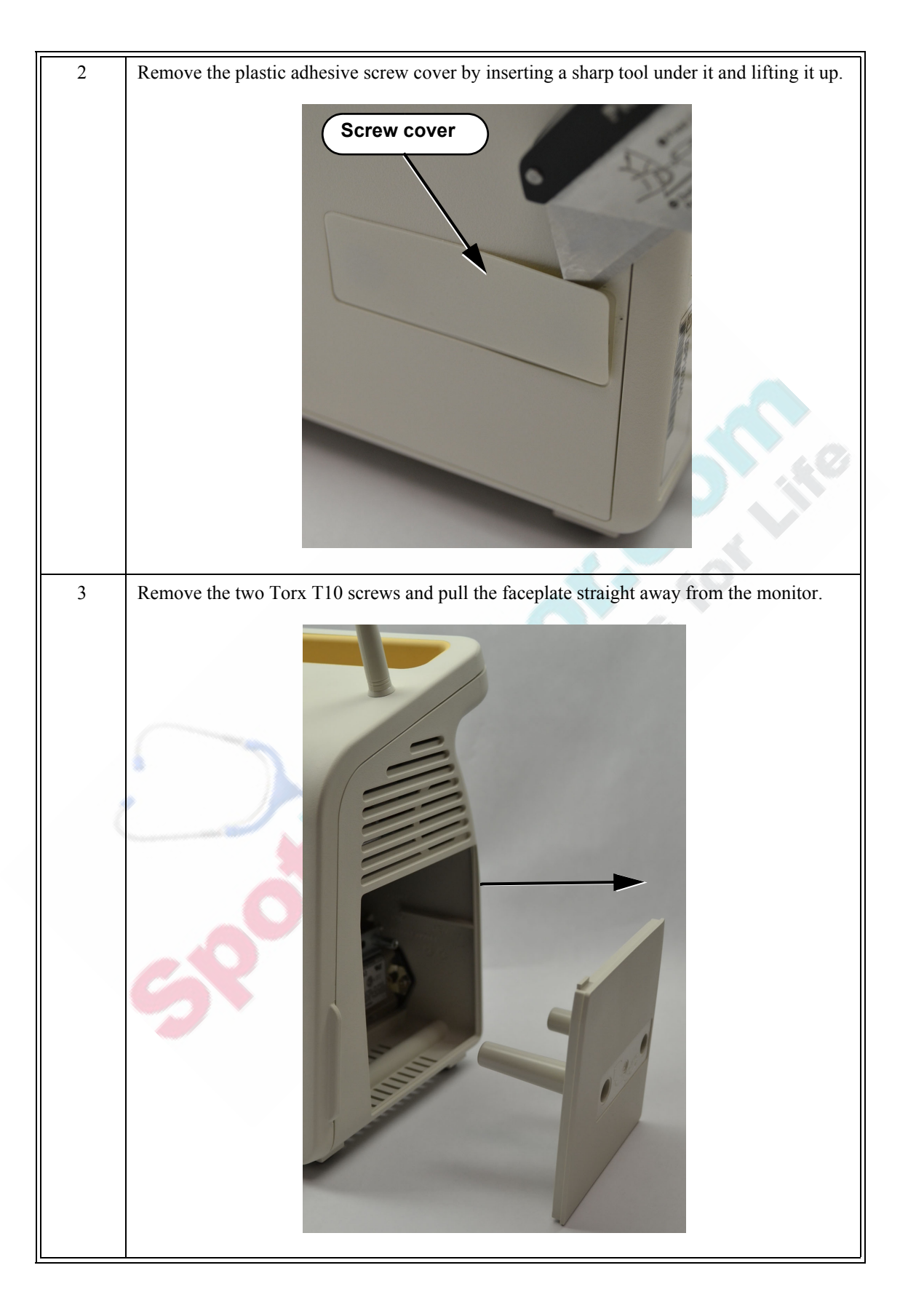

## Removing the Optional Recorder (VS2<sup>+</sup> Only)

2

To remove the optional recorder:

| Step |                                                                                          |
|------|------------------------------------------------------------------------------------------|
| 1    | Remove the battery. See "Removing the Battery" on page 5-3.                              |
| 2    | Open the recorder door and remove the paper roll.                                        |
| 3    | Loosen (do not remove) the two Torx T10 screws holding the recorder to the monitor case. |
| E    |                                                                                          |

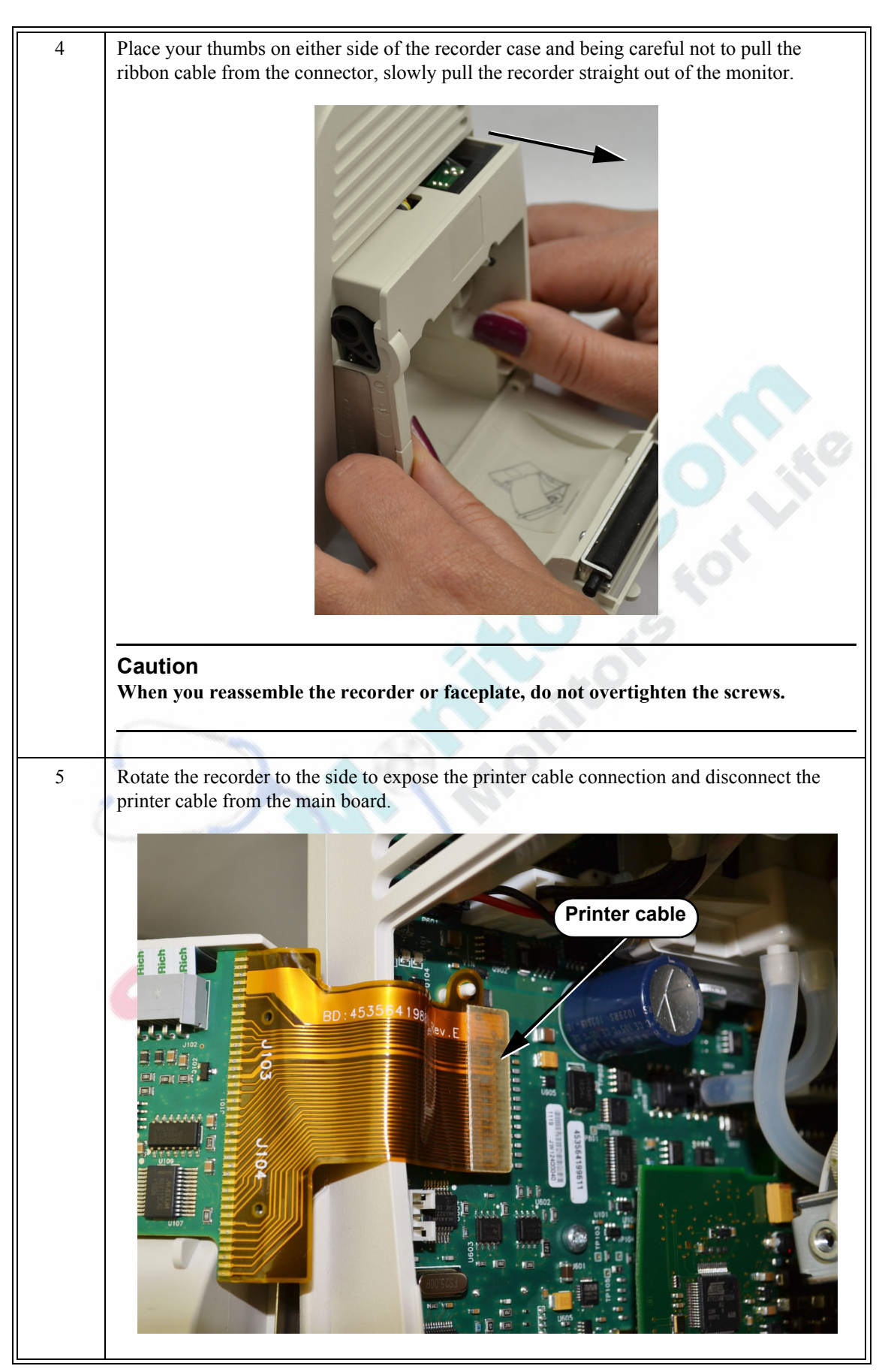

## **Removing the Front Panel**

To open the monitor to install internal replacement parts, you must first separate the front panel assembly from the rear case assembly.

To remove the front panel:

| Step |                                                                                                    |
|------|----------------------------------------------------------------------------------------------------|
| 1    | Remove the battery from the monitor. See "Removing the Battery" on page 5-3.                                                                                                    |
| 2    | Remove the recorder faceplate or recorder. See "Removing the Recorder Faceplate" on page 5-7 or "Removing the Optional Recorder (VS2 <sup>+</sup> Only)" on page 5-9.                                                                                                    |
| 3    | Remove the two Torx T20 screws from the top of the monitor.                                                                                                    |
|      | Top screws                                                                                                    |
| 4    | Remove the two nylon flathead screws from the bottom of the monitor.                                                                                                    |
|      | Warning                                                                                                    |
| C    | When you reassemble the monitor be sure to install the nylon screws in the bottom of the monitor. Installing metal screws in the bottom of the monitor can cause an electrical hazard.<br>As shown in the illustration below, the nylon screws are associated with the symbol: |
|      | Bottom screws                                                                                                    |

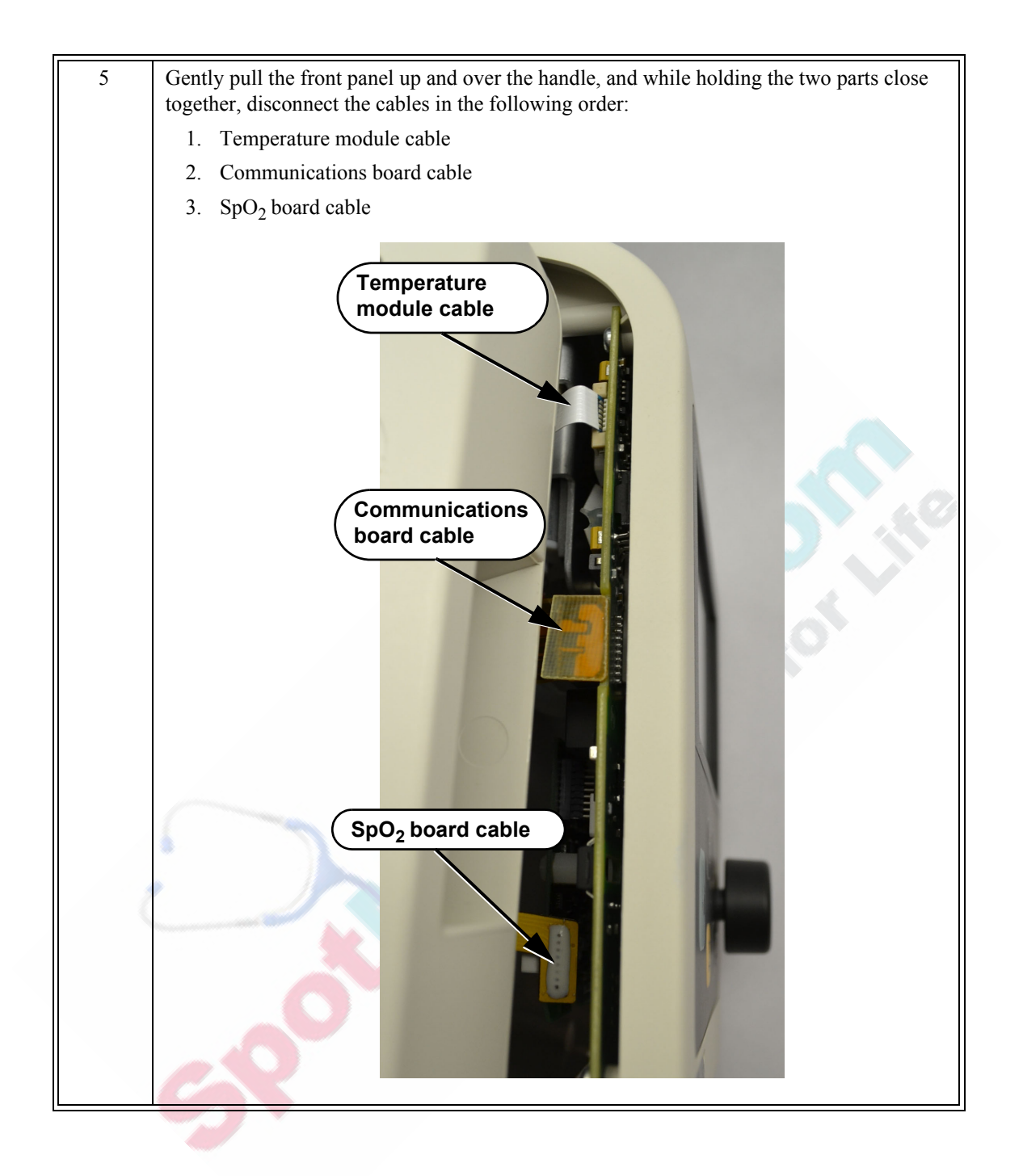

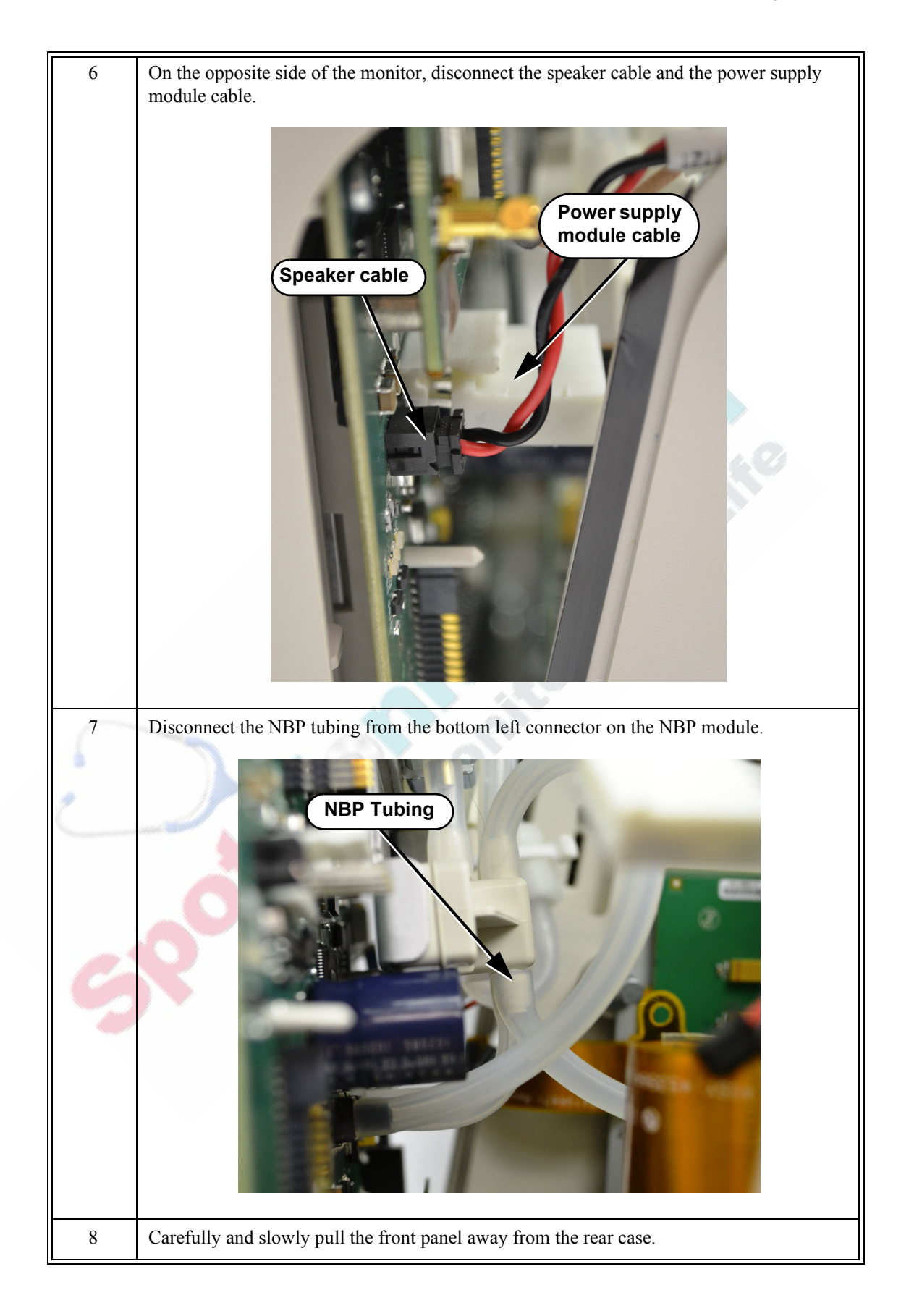

#### **Reassembling the Monitor**

To reassemble the monitor:

| Step |                                                                                                    |
|------|----------------------------------------------------------------------------------------------------|
| 1    | If you are replacing the front panel on a monitor with the wireless option, you must first remove the antenna hole cover from the replacement front panel by doing the following:<br>• Remove the Torx T10 screw from the cover. |
| 2    | Remove the cover from the antenna hole and reinstall the antenna.                                                                                                    |
| 2    | Reconnect the cables that run between the front panel and rear case.                                                                                                    |
| 3    | Snap the front panel and rear case together and install the two Torx T20 screws in the handle.                                                                                                    |
| 4    | Install and hand-tighten the two nylon screws in the bottom of the case.                                                                                                    |
|      | Warning                                                                                                    |
|      | Be sure to install the nylon screws in the bottom of the case. Installing metal screws in the bottom of the case can cause an electrical hazard.                                                                                 |
|      |                                                                                                    |
|      | Caution<br>Only hand-tighten the nylon screws.                                                                                                    |
| 5    | Replace the power cord and turn on the monitor.                                                                                                    |
| 6    | If the monitor starts up properly, perform the required performance tests. See<br>Chapter 3, "Performance Verification Testing."                                                                                                 |

#### **Replacing the Speaker**

To replace the speaker:

| Step |                                                                                                    |
|------|----------------------------------------------------------------------------------------------------|
| 1    | Separate the front panel from the rear case assembly to disconnect the speaker cable. See "Removing the Front Panel" on page 5-11.                                                        |
| 2    | Remove the speaker by gently lifting it over the ridge and sliding it out of the rear case.                                                                                               |
|      |                                                                                                    |
| 3    | Slide the speaker back into the rear case, connect the cable, and reassemble the monitor.                                                                                                 |
| 4    | After you reassemble the monitor, ensure that the speaker works. Verify that a tone sounds when you power on the monitor and test the alarms. See the "Testing the Speaker" on page 4-31. |

#### **Removing the NBP Module**

**Caution** After you replace the NBP module, you must reset the NBP cycle count and run the NBP test. For information about resetting the NBP cycle count, see "Viewing and Resetting Tracked Parameters" on page 4-35. For information about running the NBP test, see "NBP Tests" on page 3-13.

To remove the NBP module:

| Step |                                                                                                    |
|------|----------------------------------------------------------------------------------------------------|
| 1    | Separate the front panel from the rear case assembly. See "Removing the Front Panel" on page 5-11. |
| 2    | Disconnect the NBP cable from the main board.                                                      |
| 3    | Disconnect the NBP tubing from the main board.                                                     |

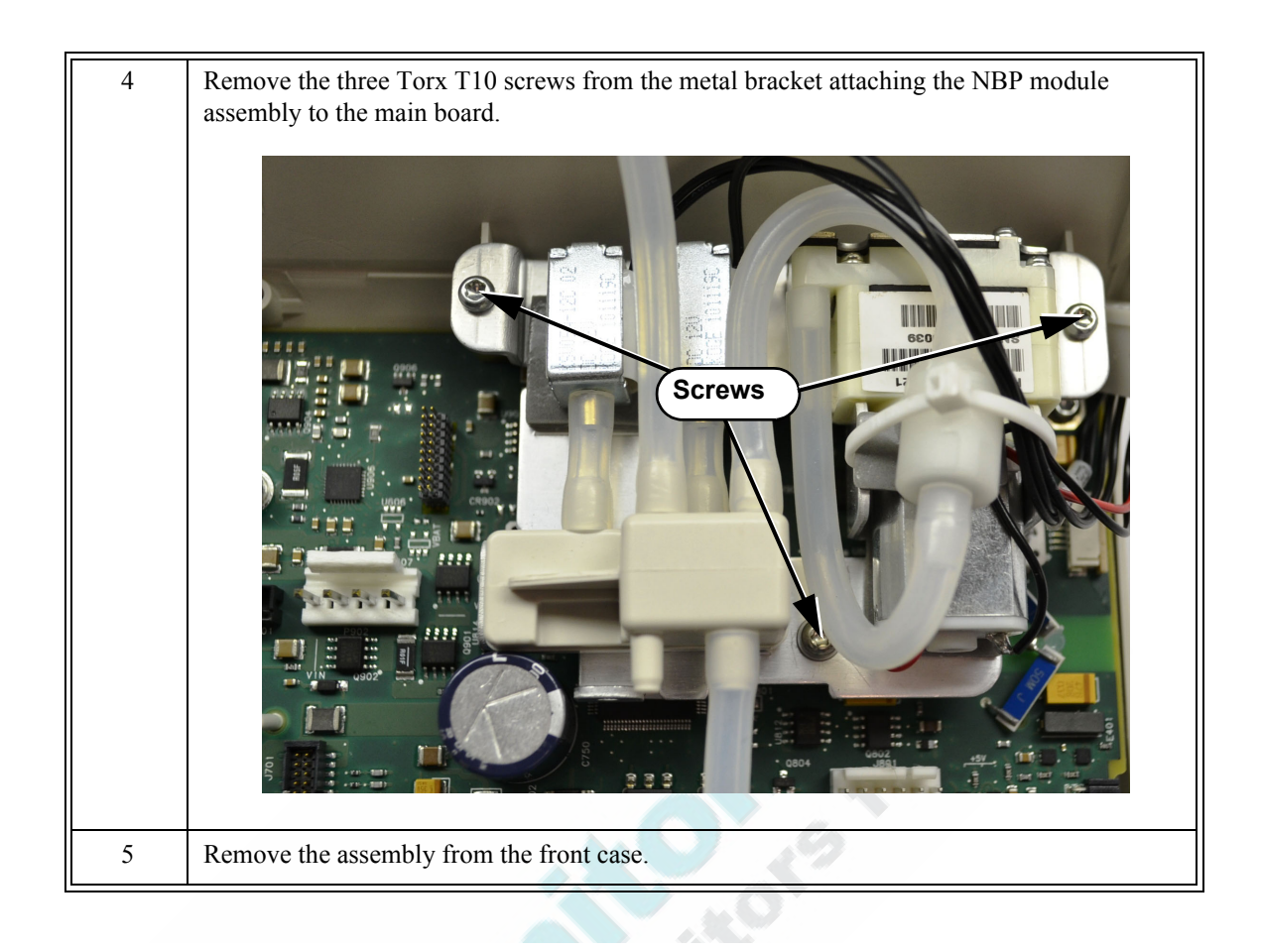

## **Removing the Power Supply**

To remove the power supply:

| Step |                                                                                                    |
|------|----------------------------------------------------------------------------------------------------|
| 1    | Separate the front panel from the rear case assembly. See "Removing the Front Panel" on page 5-11. |
| 2    | <image/>                                                                                           |

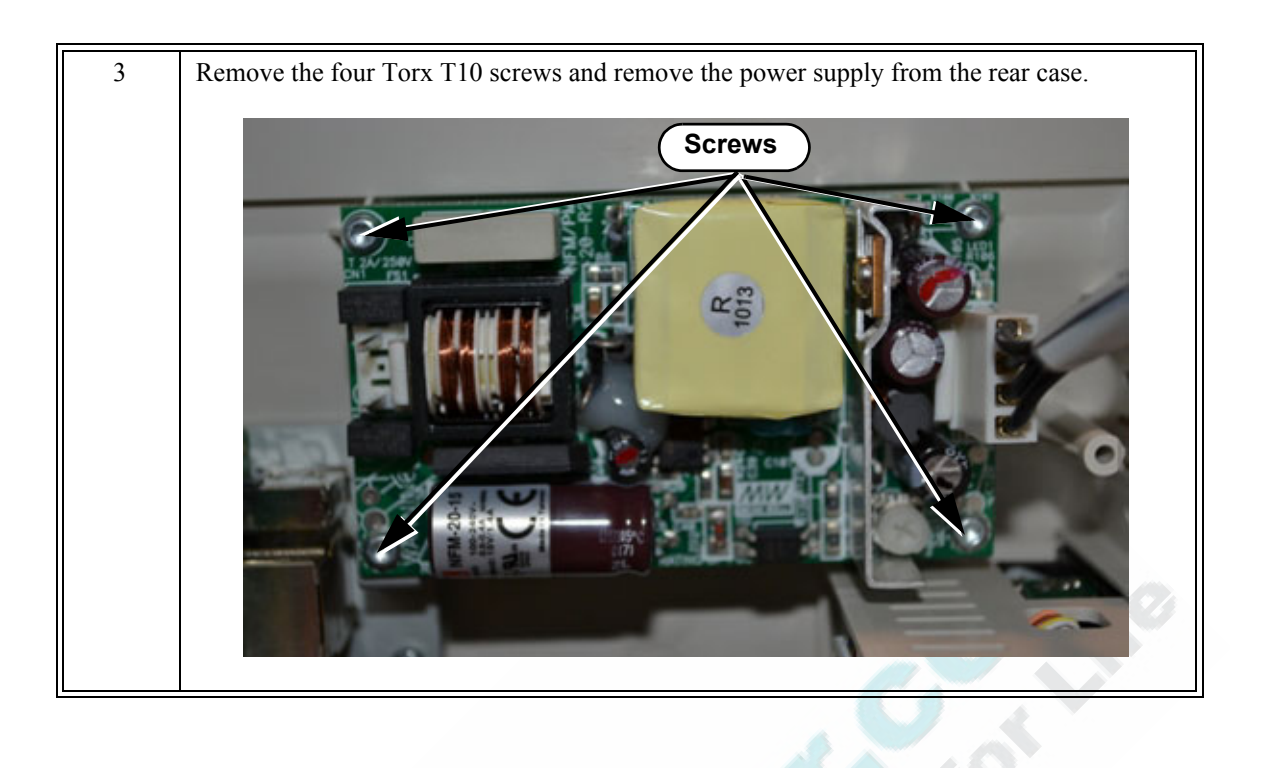

## **Replacing a Fuse**

To replace a fuse in the AC power connector:

| Step |                                                                                                    |
|------|----------------------------------------------------------------------------------------------------|
| 1    | Remove the AC power cord from the rear of the monitor.                                                      |
| 2    | Remove the battery from the monitor. See "Removing the Battery" on page 5-3.                                |
| 3    | Use a small flathead screwdriver to pry the fuse holder out of the AC power connector.                      |
| 4    | Replace the fuse(s), and then push the fuse holder back into the power connector until it snaps into place. |

#### **Removing the AC Power Connector**

To remove the AC power connector:

690

| Step |                                                                                                    |
|------|----------------------------------------------------------------------------------------------------|
| 1    | Separate the front panel from the rear case assembly. See "Removing the Front Panel" on page 5-11.                              |
| 2    | On the $VS2^+$ with the recorder option, remove the recorder. See "Removing the Optional Recorder ( $VS2^+$ Only)" on page 5-9. |
| 3    | Remove the cable tie that secures the power input cables to the chassis.                                                        |
| 4    | <image/>                                                                                                    |

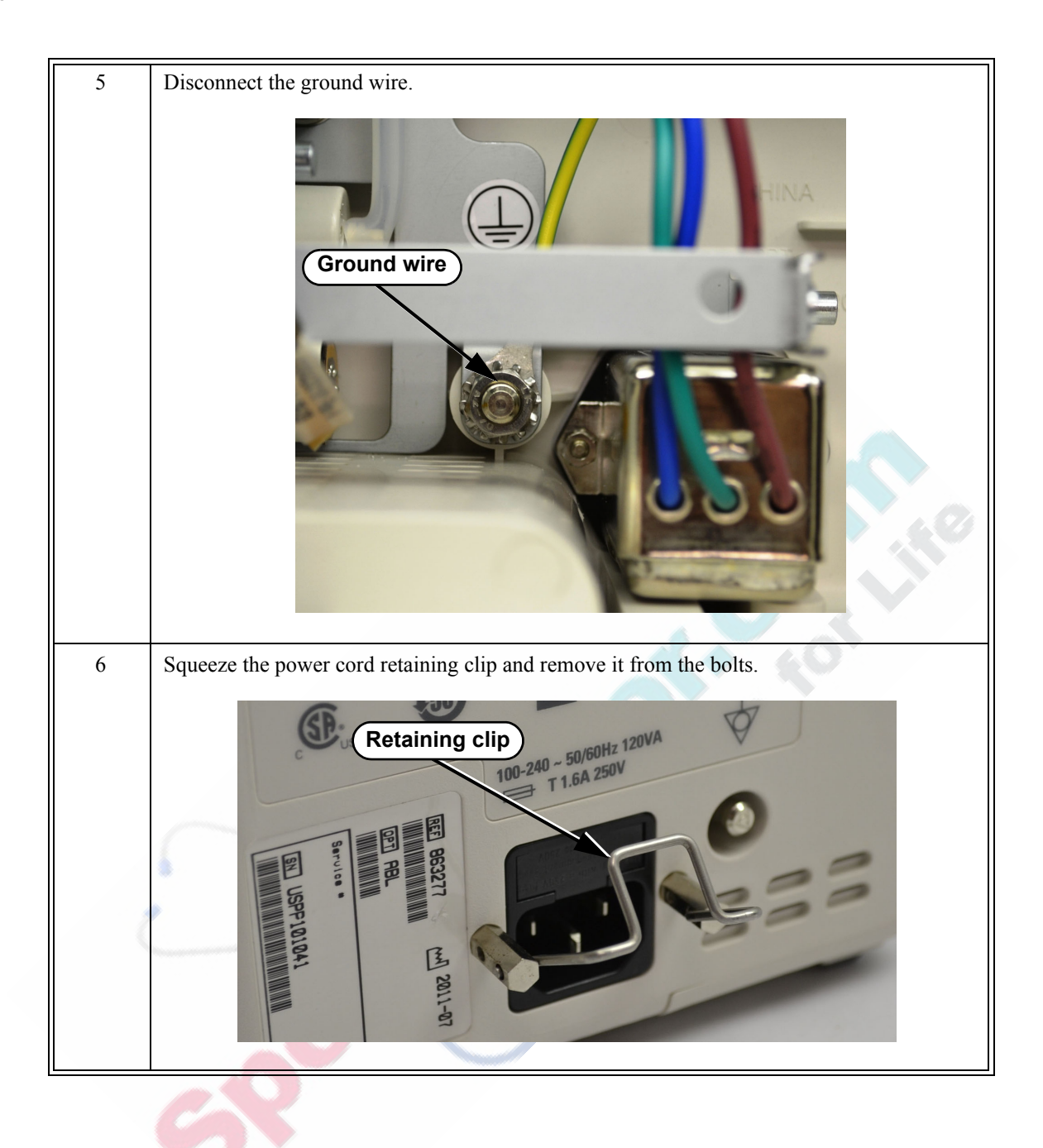

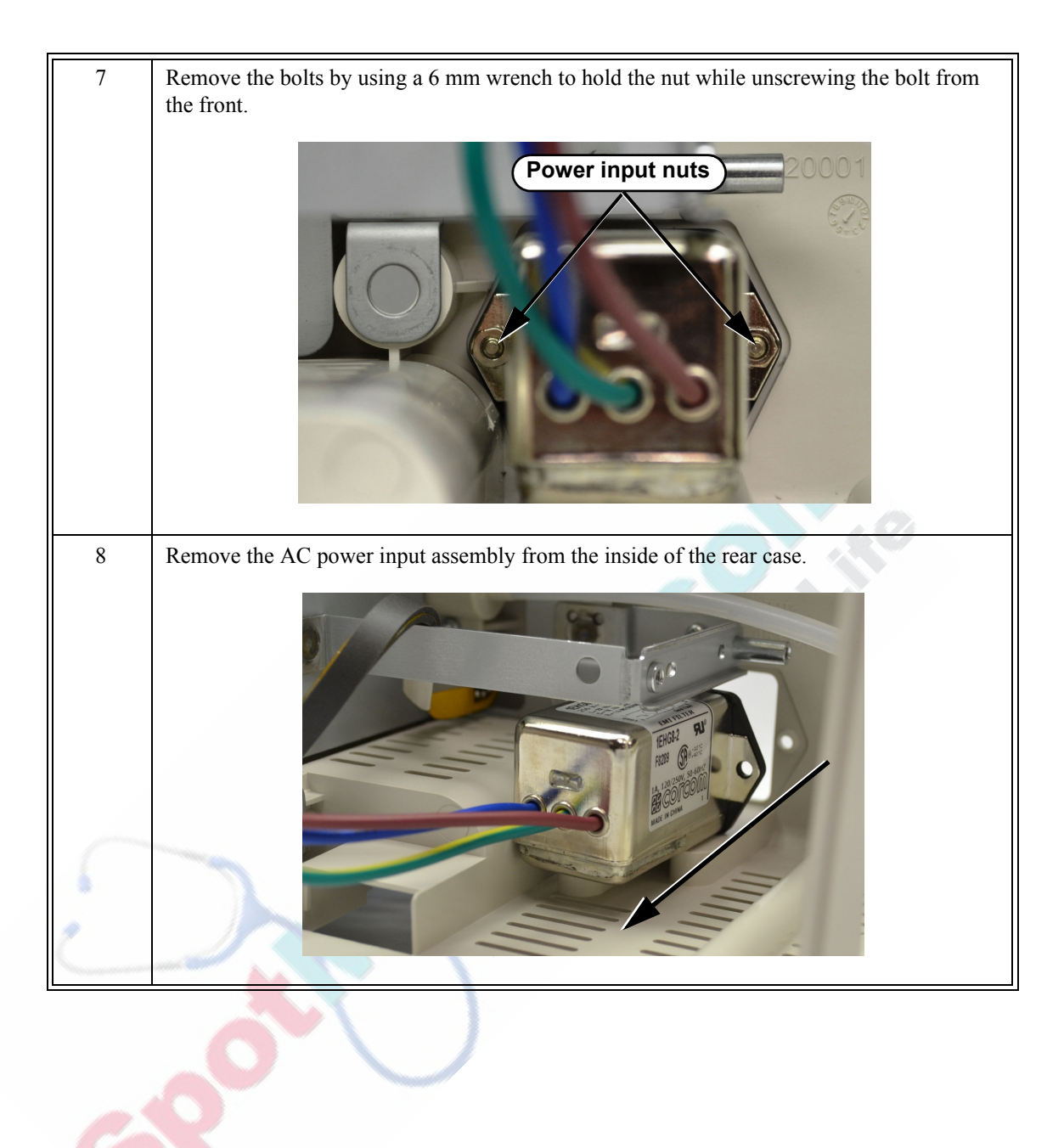

#### Removing the SpO<sub>2</sub> Board

To remove the SpO<sub>2</sub> board:

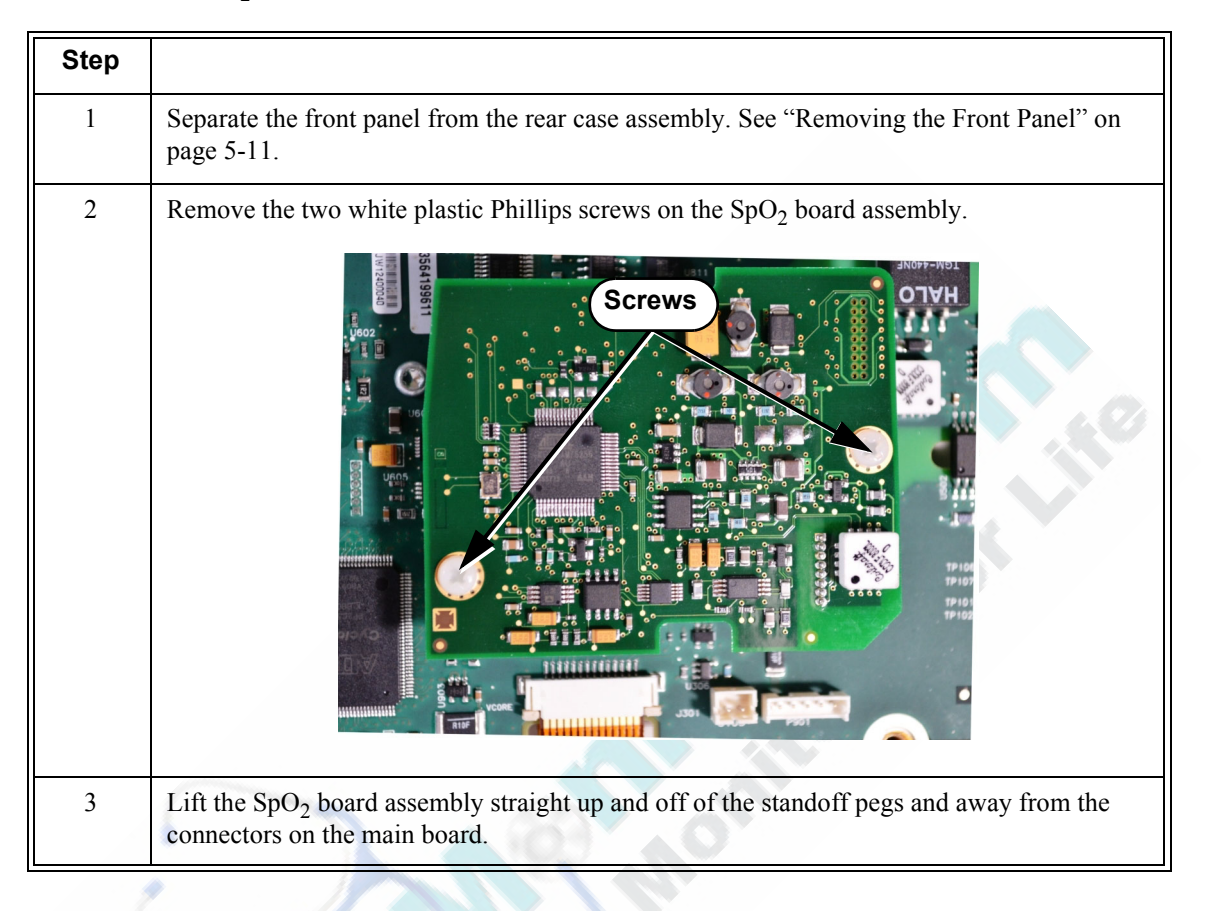

#### **Replacing the Main Board**

**Caution** To save your current configuration settings, export them before you replace the main board. For more information, see the *SureSigns VS2<sup>+</sup>* and *VSi Installation and Configuration Guide*.

After you replace the main board, you must reset the monitor serial number and reconfigure the system. For information about resetting the serial number, see "Resetting the Serial Number" on page 5-25. For information about importing previous configuration settings, see the *SureSigns VS2<sup>+</sup>* and *VSi Installation and Configuration Guide*.

To remove the main board:

| Step |                                                                                                    |
|------|----------------------------------------------------------------------------------------------------|
| 1    | Separate the front panel from the rear case assembly. See "Removing the Front Panel" on page 5-11.                         |
| 2    | On the SureSigns VS2 <sup>+</sup> monitor, remove the navigation wheel by pulling the wheel off of the stem.               |
| 3    | Remove the NBP module. See "Removing the NBP Module" on page 5-15.                                                         |
| 4    | Remove the $SpO_2$ board. See "Removing the $SpO_2$ Board" on page 5-22.                                                   |
| 5    | On monitors with the wireless option installed, remove the wireless board. See "Removing the Wireless Board" on page 5-32. |
| 6    | Disconnect the ribbon cable from the main board.                                                                           |

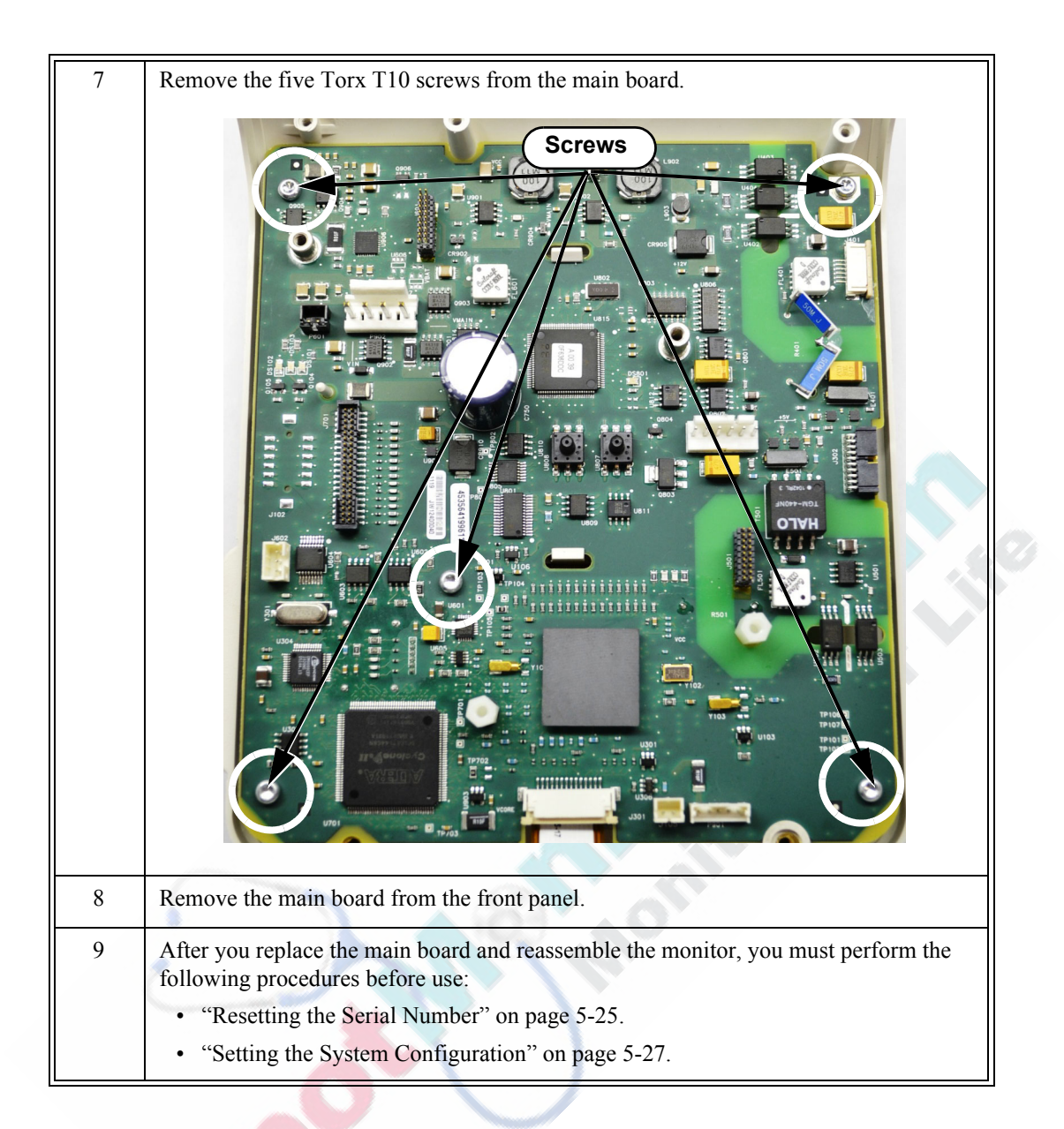

#### **Resetting the Serial Number**

When you replace the main board, you must reset the monitor's serial number. The serial number appears in a label (marked  $\overline{sn}$ ) on the back of the monitor as shown below.

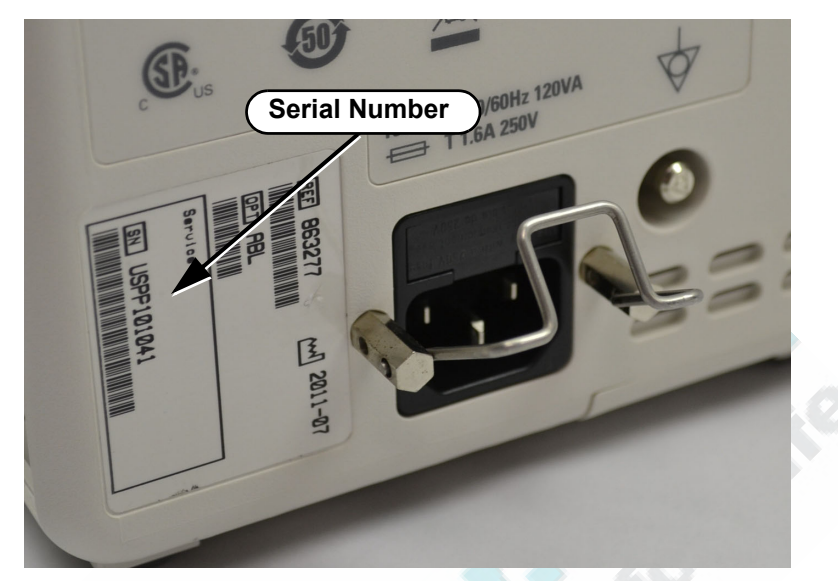

To reset the serial number:

| otop |                                                                                                    |
|------|----------------------------------------------------------------------------------------------------|
| 1    | Access the <b>System Diagnostics</b> menu. For detailed information, see "Running System Diagnostics" on page 4-29. |
| 2    | Select the Maintenance >> button.                                                                                   |
| 3    | In the window that appears, enter the password, <b>1-2-9</b> , as shown:                                            |
|      | 1 2 9 ≎<br>OK Cancel                                                                                                |
| 4    | The complete <b>System Diagnostics</b> menu, including the <b>Maintenance</b> options, appears.                     |

| 5 | Select the <b>Reset S/N</b> button.                                                                             |
|---|----------------------------------------------------------------------------------------------------|
|   | The Reset Serial Number menu appears.                                                                           |
|   | Reset Serial Number<br>Serial Number:<br>0123456                                                                |
|   | Apply Cancel                                                                                                    |
| 6 | Select the Serial Number button.                                                                                |
|   | A keyboard appears.                                                                                             |
|   | 1 2 3 4 5 6 7 8 9 0 - =                                                                                         |
|   | q w e r t y u i o p [ ]<br>a s d f g h j k l ; ' \                                                              |
|   | z x c v b n m , . / Back                                                                                        |
|   | Shift OK Cancel                                                                                                 |
| 7 | Enter the social number (from the lobal on the back of the monitor), and then select the $\mathbf{O}\mathbf{K}$ |
|   | button to save the change.                                                                                      |
| 8 | Select the Apply button.                                                                                        |
| 9 | In the window that appears, select the <b>OK</b> button.<br>The monitor restarts.                               |

#### Setting the System Configuration

When the monitor performs a self test, it first checks its system configuration. If you replace the main board, you must reprogram the system configuration.

# **Caution** The system configuration settings must match the hardware installed on the monitor. Incorrect settings may result in system malfunction alarm messages and the monitor not starting up. If this happens, correct the system configuration settings.

| Step |                                                                                                    |
|------|----------------------------------------------------------------------------------------------------|
| 1    | Access the <b>System Diagnostics</b> menu. For detailed information, see "Running System Diagnostics" on page 4-29. |
| 2    | Select the Maintenance >> button.                                                                                   |
| 3    | In the window that appears, enter the password, <b>1-2-9</b> , as shown:                                            |
|      | Please enter the password:<br>1 2 9 ≎<br>OK Cancel                                                                  |
| 4    | Select the OK button.<br>The complete System Diagnostics menu, including the Maintenance options, appears.          |

To reset the system configuration:

| 5 | In the System Diagnostics menu, select the Configuration button.                                                                                          |
|---|----------------------------------------------------------------------------------------------------|
|   | The <b>Configuration</b> menu appears:                                                                                                    |
|   | Configuration:   SpO2   Predictive Temp   Wireless                                                                                                    |
| 6 | Select each option to be used.                                                                                                    |
|   | <b>Note</b> — For detailed information about the <b>Wireless</b> settings, see the <b>SureSigns</b> VS2 <sup>+</sup> and VSi Network Configuration Guide. |
| 7 | Select the Apply button.                                                                                                    |
| 8 | In the window that appears, select the <b>OK</b> button.                                                                                                  |
|   | The monitor restarts.                                                                                                    |

#### **Removing the LCD**

- Perform this procedure in a dust-free environment to avoid damage to the LCD display.
  - After you replace the LCD, you must reset the LCD Usage Hours. For more information about resetting the LCD Usage Hours, see "Viewing and Resetting Tracked Parameters" on page 4-35.

To remove the LCD:

| Step |                                                                                                    |
|------|----------------------------------------------------------------------------------------------------|
| 1    | Separate the front panel from the rear case assembly. See "Removing the Front Panel" on page 5-11. |
| 2    | Remove the main board. See "Replacing the Main Board" on page 5-22.                                |

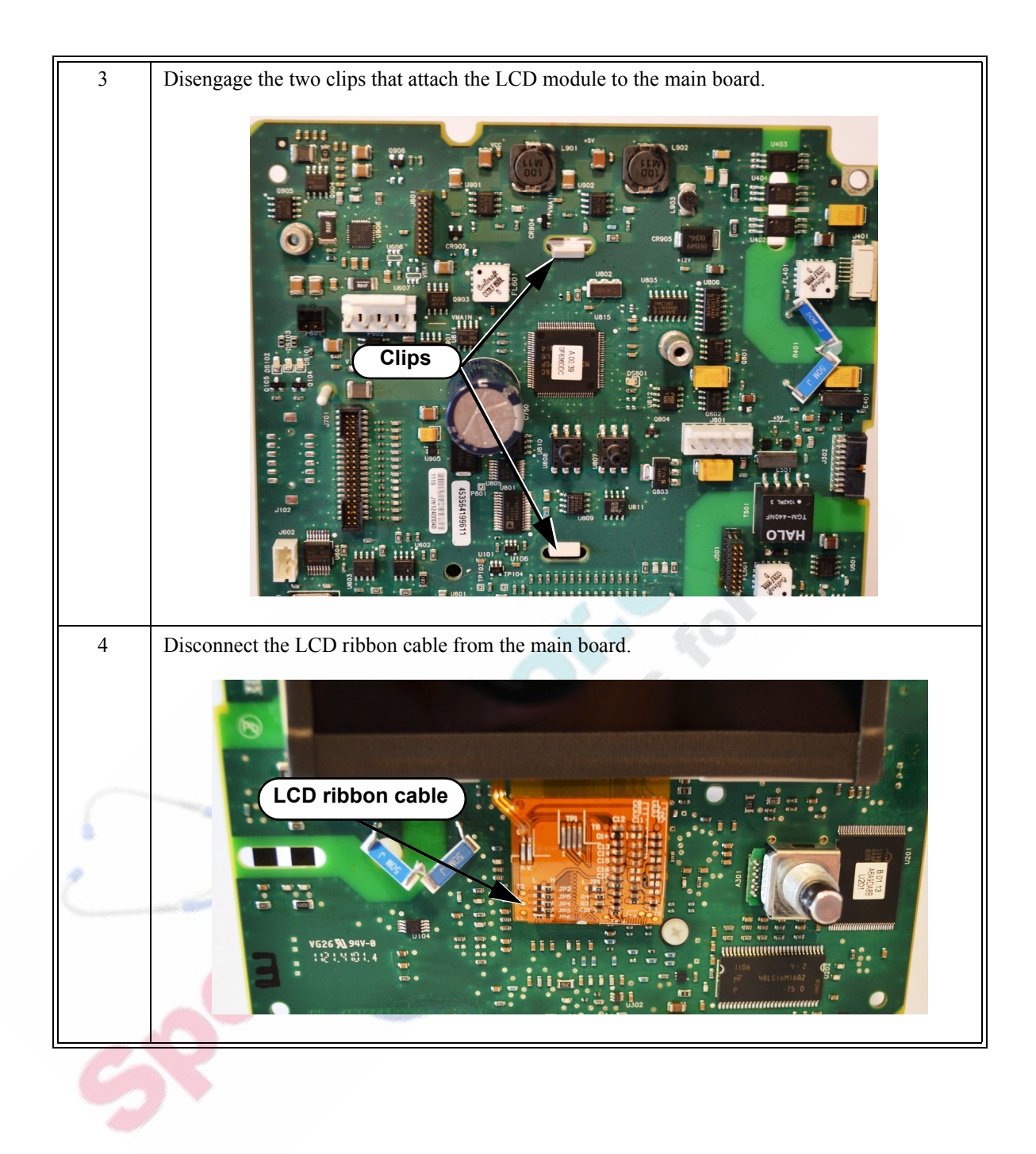

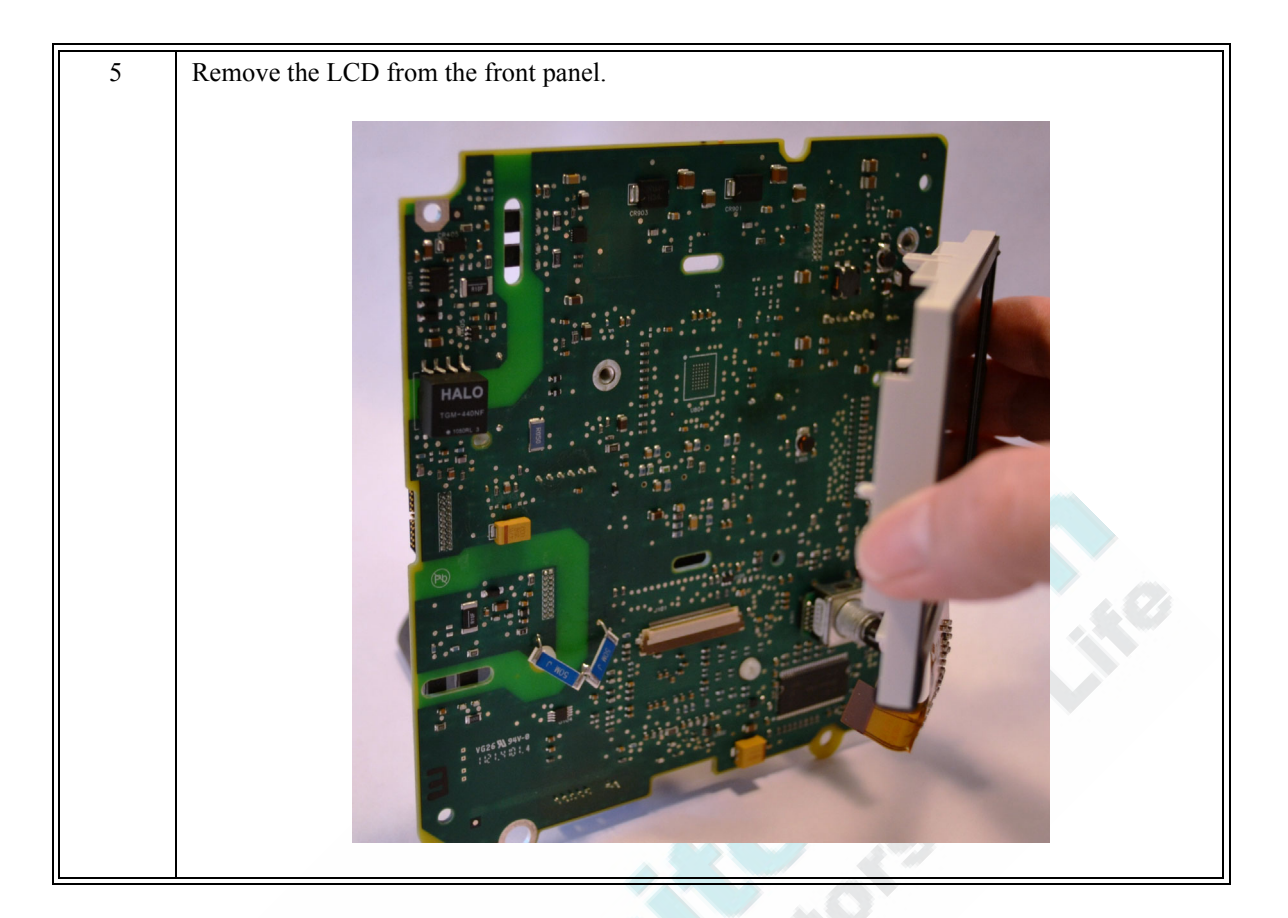

## **Removing the Communications Board**

To remove the communications board:

| Step |                                                                                                    |
|------|----------------------------------------------------------------------------------------------------|
| 1    | Separate the front and rear monitor case assemblies. See "Removing the Front Panel" on page 5-11.                                                                                                    |
| 2    | Remove the cable from the chassis by inserting a sharp tool under the adhesive strip and removing it.         Adhesive strip         Adhesive strip         Image: the two tors the two tors the two tors the server and washers holding the communications board to the chassis assembly.         Screws         Screws         Image: the two tors the two tors the two to |
| 4    | Lift the board out of the rear case.                                                                                                    |

## **Removing the Wireless Board**

To replace the wireless board:

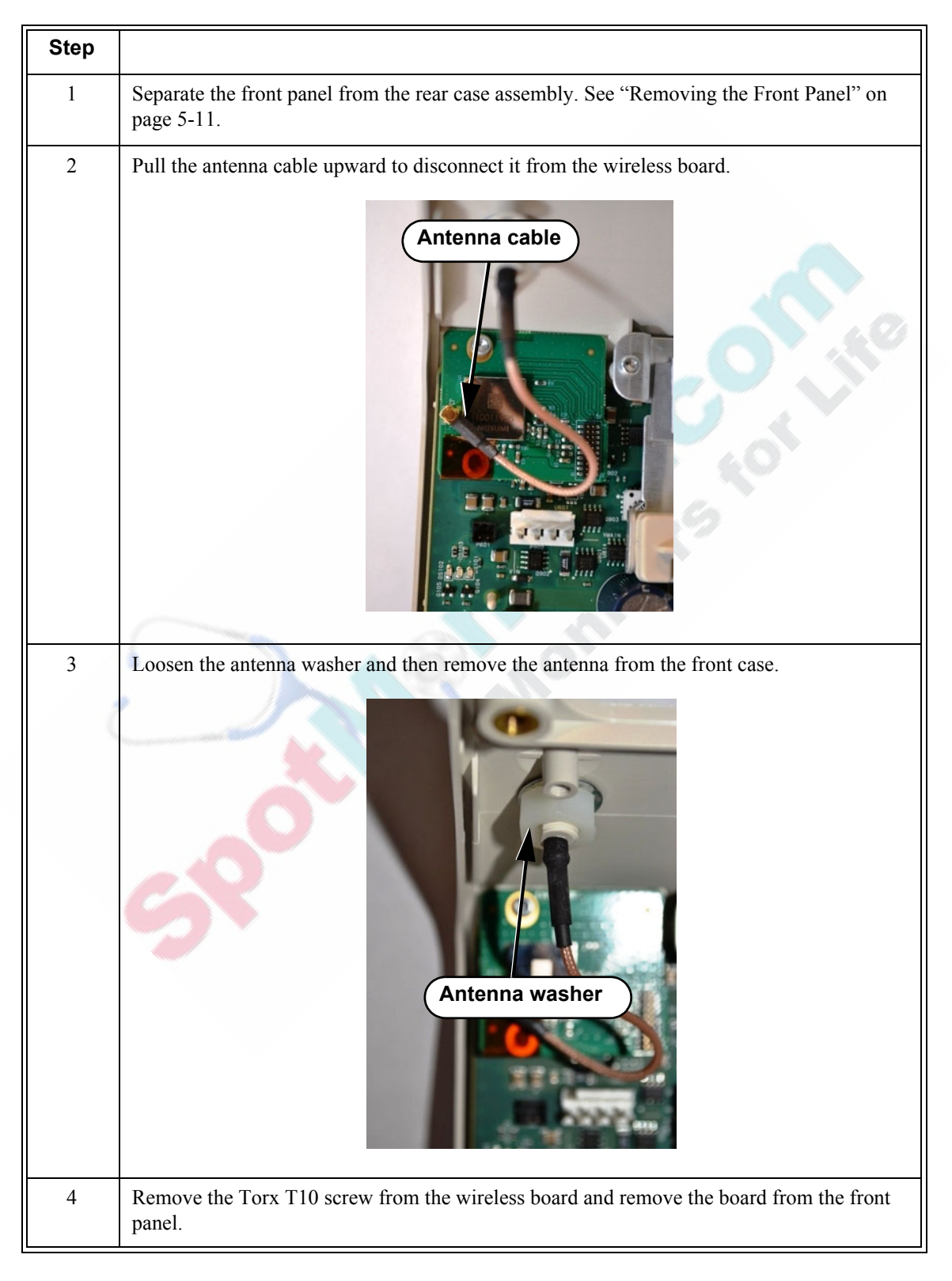

#### **Removing the Antenna**

To remove the antenna:

| Step |                                                                                                    |
|------|----------------------------------------------------------------------------------------------------|
| 1    | Separate the front panel from the rear case assembly. See "Removing the Front Panel" on page 5-11. |
| 2    | Disconnect the antenna cable from the wireless board and remove the washer.                        |
|      | Antenna washer<br>Antenna cable                                                                    |
| 3    | Unscrew the antenna and remove it from the front panel.                                            |
| G    | 90°C                                                                                               |